## Searching for Query Examples

Follow this guide for tips and tricks on finding an existing query example to suit your needs.

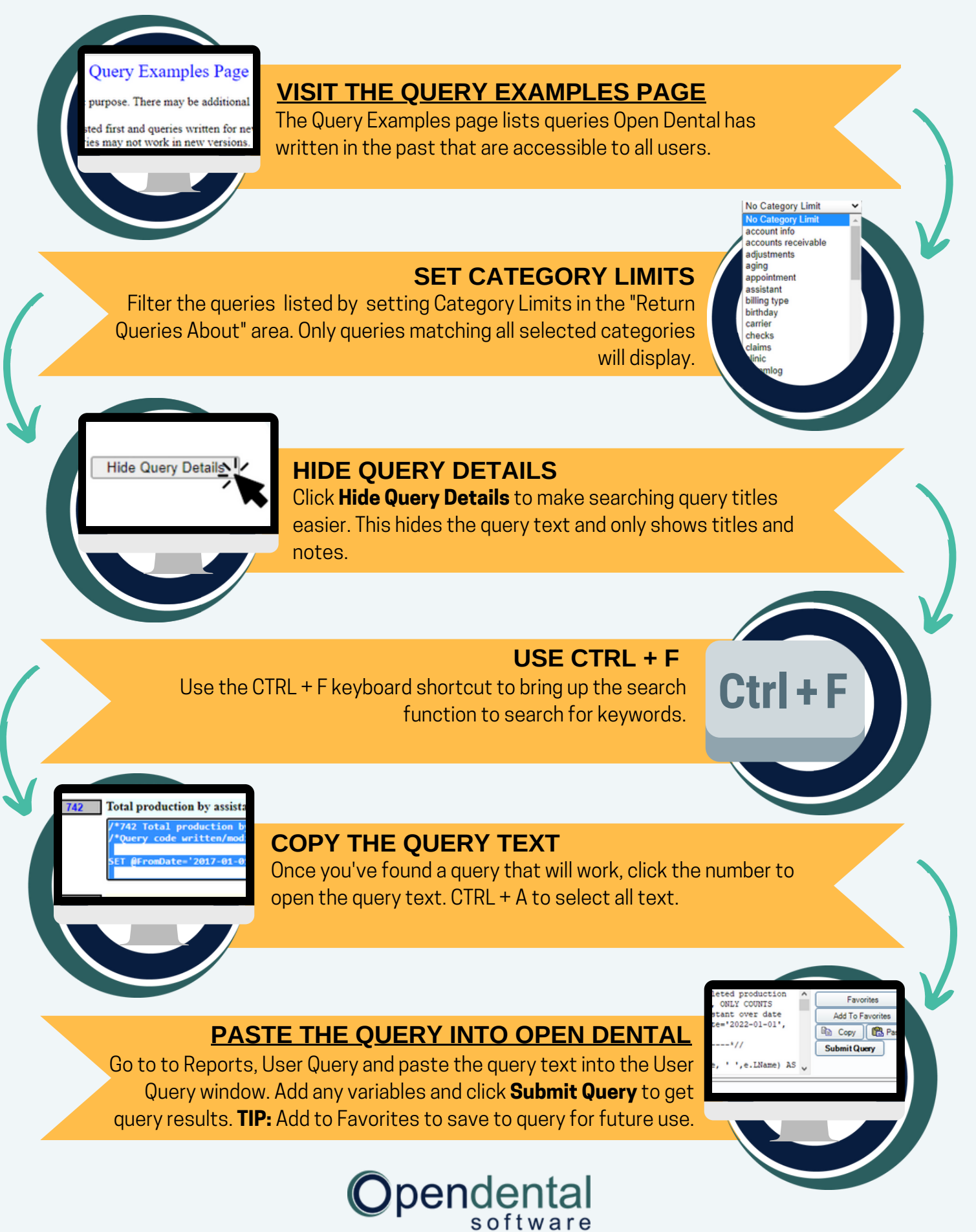